# A Quick Reference Guide

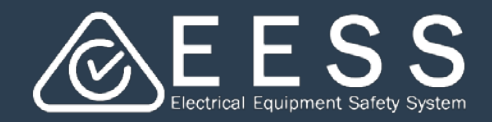

Changing your password

## Changing your password

The platform will request that you change your password every three months. The request will appear when you log on

However, there may be times when you want to change your password. This can be done by you after you have logged on

#### To access your password

Click on:

- 1. Your initials at the bottom left of screen
- 2. My Profile
- 3. Change password

### To change your password

- Complete each field as requested in the Change Password screen
- When done click the **Submit** button You will receive a success message
- To avoid errors such as the one • below, make sure you comply with the platform's password minimum requirements.

#### See below:

- Minimum password length = 10
- ➡ Minimum numeric [0-9] characters required = 1
- Minimum alphabetic [a-z A-Z] characters required = 1
- Minimum special [`~!@#\$% ^ & \* () + - = [] | \ : "; ' <> ? , . /] characters required = 1

| left of your                                                         | <ul> <li>Notifications</li> <li>Recents</li> <li>Notification preferences</li> <li>About this application</li> <li>My Profile 2</li> <li>Log off</li> <li>Kay Cee</li> </ul> |
|----------------------------------------------------------------------|----------------------------------------------------------------------------------------------------|
|                                                                      | KC Kay Cee Edit Change password                                                                                                    |
|                                                                      |                                                                                                    |
| ested in                                                             | Phone number +(613) 9499-703                                                                                                    |
|                                                                      |                                                                                                    |
| t button.                                                            | Organization                                                                                                    |
| essage                                                               | KC Trading                                                                                                    |
| one                                                                  |                                                                                                    |
| ly with                                                              |                                                                                                    |
| nimum                                                                |                                                                                                    |
| Change                                                               | Notife                                                                                                    |
|                                                                      | ingang                                                                                                    |
| Password: Password is too sh                                         | art. Minimum Jength is 10 characters                                                                                                    |
| Change Password                                                      |                                                                                                    |
|                                                                      |                                                                                                    |
| New password                                                         |                                                                                                    |
| Password is too short. Minimum length is 10 char<br>Confirm password | kters                                                                                                    |
|                                                                      |                                                                                                    |
| Cancel Save Submit                                                   |                                                                                                    |
| Updated by 😇 Updated on =                                            |                                                                                                    |
| No items                                                             |                                                                                                    |
|                                                                      |                                                                                                    |
|                                                                      |                                                                                                    |